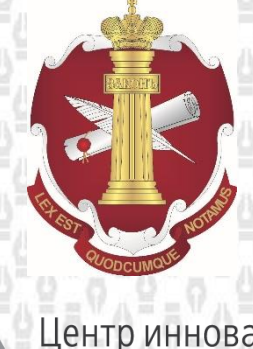

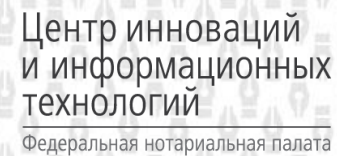

# Руководство

# для системных администраторов региональных НП

Москва 2021г.

# Оглавление

| 1. | Введение                                                                                                    | 4  |
|----|----------------------------------------------------------------------------------------------------|----|
| 2. | Начало работы. Организация рабочего места                                                                          | 5  |
|    | 2.1 Обновление справочника системных администраторов нотариальных палат                                            | F  |
|    | субъектов РФ                                                                                                    | 5  |
|    | 2.2 Активация аккаунта на веб-портале JIRA                                                                         | 5  |
|    | 2.3 Предоставление доступа к сервису обработки обращений JIRA:ServiceDesk                                          | 6  |
|    | 2.4 Предоставление доступа к закрытой части сайта Фонда Центр инноваций и информационных технологий (www.fciit.ru) | 6  |
|    | 2.5 Предоставление доступа к «Wiki»                                                                                | 6  |
|    | 2.6 Заведение сотрудника в ЕИС 2.0, получение фед.номера                                                           | 6  |
|    | 2.6.1 Силами сотрудников региональной нотариальной палаты                                                          | 7  |
|    | 2.6.2 Силами сотрудников Фонда Центр инноваций                                                                     | 7  |
|    | 2.7 Добавление пользователя в еНот, получение Privateconfig.dat                                                    | 7  |
|    | 2.8 Установка еНот                                                                                                 | 7  |
|    | 2.9 Предоставление доступа к закрытой части сайта ФНП (https://notariat.ru/ru-ru/).                                | 8  |
| 3. | Основные функции                                                                                                   | 8  |
|    | 3.1 Новый нотариус                                                                                                 | 8  |
|    | 3.1.1 Присвоение федерального номера, выпуск PrivateConfig.dat                                                     | 8  |
|    | 3.1.2 Установка еНот                                                                                               | 9  |
|    | 3.1.3 Добавление пользователя в еНот                                                                               | 9  |
|    | 3.1.4 Активация еНот                                                                                               | 9  |
|    | 3.2 Изменение сведений о нотариусе                                                                                 | 10 |
|    | 3.2.1 Изменение ФИО нотариуса                                                                                      | 10 |
|    | 3.2.2 Изменение нотариального округа нотариуса                                                                     | 10 |
|    | 3.2.3 Изменение контактной и дополнительной информации                                                             | 10 |
|    | 3.3 Печати и подписи                                                                                               | 11 |
|    | 3.3.1 Добавление печатей и подписей в еНот                                                                         | 11 |
|    | 3.3.2 Добавление печатей и подписей в ЕИС 2.0                                                                      | 11 |
|    | 3.4 Передача архивов                                                                                               | 11 |
|    | 3.4.1 Передача архива от недействующего к действующему                                                             | 11 |
|    | 3.4.2 Передача архива от недействующего нотариуса нескольким действующим                                           | 10 |
|    | нотариусам                                                                                                    | 12 |

| 3.4.3 Открепление архива от нотариуса                 | 12 |
|-------------------------------------------------------|----|
| 3.5 Работа с ВРИО нотариусов                          |    |
| 3.5.1 Добавление ВРИО нотариусов                      | 12 |
| 3.5.2 Назначение ВРИО нотариусов                      | 12 |
| 3.5.3 Изменение ФИО ВРИО                              | 12 |
| 3.6 Бланки единого образца                            |    |
| 3.7 Квалификационный экзамен                          | 13 |
| 3.8 Прием сведений от органов местного самоуправления | 13 |
| 3.9 Видеоконференцсвязь                               | 13 |

# 1. Введение

Руководство предназначено для сотрудников региональных нотариальных палат, назначенных на должность специалиста по информационным технологиям (например, системный администратор, начальник/специалист информационного отдела) (далее – системный администратор).

В руководстве действия описаны только с технической стороны. Юридические и методические аспекты описанных ситуаций необходимо уточнять в соответствующих отделах Региональной нотариальной палаты (далее – РНП) или Федеральной нотариальной палаты (далее – ФНП).

Приступая к работе рекомендуется ознакомится с комплектом методических документов по приведению ИСПДн в соответствие с требованиями Федерального закона от 27 июля 2006 г. №152-ФЗ «О персональных данных» размещенном на в разделе <u>Информационная безопасность</u> на сайте Фонда центр инноваций и информационных технологий.

# 2. Начало работы. Организация рабочего места

После выхода приказа о назначении на должность системного администратора палаты необходимо произвести комплекс действий для регистрации в информационных системах, без исполнения которых функция системного администратора будет неполноценной.

Внимание! При регистрации в любых информационных системах следует использовать единый адрес электронной почты!

# 2.1 Обновление справочника системных администраторов нотариальных палат субъектов РФ

Назначенному системному администратору необходимо с рабочего адреса электронной почты на адрес <u>support@fciit.ru</u> написать письмо с темой **«Обновление справочника администраторов»**, в теле письма указать следующую информацию:

- Палата
- Должность
- ФИО (полностью)
- Дата рождения
- Телефон для связи с системным администратором
- Адрес электронной почты.

Справочник расположен по адресу <u>http://fciit.ru/public/site/admins.xlsx</u>.

### 2.2 Активация аккаунта на веб-портале JIRA

В результате направления любого письма ( в т.ч. при выполнении <u>п.2.1</u>) на <u>support@fciit.ru</u> автоматически создается аккаунт в JIRA. В ответ, придёт письмо с просьбой активировать аккаунт. Данный аккаунт позволяет создавать заявки, отслеживать их статус, добавлять комментарии, просматривать ответы на заявки и скачивать документы, приложенные к данным заявкам.

Если с данного адреса электронной почты ранее уже направлялись заявки в службу поддержки, но нет доступа к аккаунту, то необходимо воспользоваться <u>инструкцией по</u> <u>восстановлению пароля</u>, размещенной на сайте Фонда Центр инноваций и информационных технологий.

# 2.3 Предоставление доступа к сервису обработки обращений JIRA:ServiceDesk

Для предоставления доступа к сервису обработки обращений «JIRA:ServiceDesk» необходимо с рабочего адреса электронной почты на адрес <u>support@fciit.ru</u> написать письмо с темой **«Доступ к JIRA:ServiceDesk»**, в теле письма указать следующую информацию:

- Палата
- Должность
- ФИО (полностью)
- Телефон для связи
- Адрес электронной почты

<u>Регламент работы с обращениями в системе JIRA:ServiceDesk для системных</u> <u>администраторов</u> размещен на сайте Фонда Центр инноваций и информационных технологий.

# 2.4 Предоставление доступа к закрытой части сайта Фонда Центр инноваций и информационных технологий (www.fciit.ru)

Для предоставления логина и пароля для скачивания файлов с ограниченным доступом необходимо с рабочего адреса электронной почты на адрес <u>support@fciit.ru</u> написать письмо с темой **«Доступ к закрытой части сайта fciit.ru»**, в теле письма в свободной форме изъявить желание получить доступ к закрытой части сайта.

### 2.5 Предоставление доступа к «Wiki»

Для предоставления доступа к «Wiki» необходимо с рабочего адреса электронной почты на адрес <u>support@fciit.ru</u> написать письмо с темой **«Доступ к Wiki»**, в теле письма указать следующую информацию:

- Палата
- Должность
- ФИО (полностью)
- Адрес электронной почты

Wiki для системных администраторов палат расположен по адресу <u>http://wiki.fciit.ru/mediawiki/</u>.

# 2.6 Заведение сотрудника в ЕИС 2.0, получение фед.номера

Процедура может происходить по двум сценариям, в зависимости от того, есть ли в нотариальной палате сотрудник, обладающий действующей электронной подписью и доступом в ЕИС 2.0.

#### 2.6.1 Силами сотрудников региональной нотариальной палаты

В случае, если в региональной нотариальной палате есть сотрудник, обладающий электронной подписью и доступом в ЕИС 2.0, необходимо добавить нового сотрудника в соответствии с п. 4.1.6 <u>Рекомендаций по работе с ЕИС 2.0</u>, размещенной на сайте Фонда центр инноваций и информационных технологий.

#### 2.6.2 Силами сотрудников Фонда Центр инноваций.

В случае, если в региональной нотариальной палате отсутствует сотрудник, обладающий электронной подписью и доступом в ЕИС 2.0, необходимо с рабочего адреса электронной почты на aдрес <u>support@fciit.ru</u> написать письмо с темой **«Добавление сотрудника НП в ЕИС 2.0»**, в теле письма в свободной форме изъявить желание в заведении нового сотрудника в ЕИС 2.0, указать по какой причине заведение сотрудника НП невозможно осуществить силами НП а так же указать следующие сведения:

- ФИО (полностью)
- Дата рождения
- Пол
- СНИЛС
- ИНН
- Паспортные данные (серия, номер, дата выдачи, кем выдан)

В ответ на данную заявку будет выслан федеральный номер сотрудника.

# 2.7 Добавление пользователя в еНот, получение Privateconfig.dat

Порядок создания индивидуального конфигурационного файла (privatconfig) для работника нотариальной палаты описан в документе по ссылке - https://fciit.ru/public/site/Poryadok sozdaniya privatkonfig 12 05 20.pdf

## 2.8 Установка еНот

В общем случае установка автоматизированного клиентского модуля еНот на рабочее место сотрудника происходит в два этапа:

- Установка локальной базы данных MySQL

- Установка клиента еНот

Подробные <u>рекомендации по установке и настройке автоматизированного клиентского</u> <u>модуля ЕИС еНот 5</u> расположена на сайте Фонда Центр инноваций и информационных технологий.

Кроме того, для полноценной работы клиентского модуля необходимо установить следующий перечень компонентов, программ и сертификатов:

- КриптоПро CSP 4.0, дистрибутив можно скачать на официальном сайте <u>http://www.cryptopro.ru/</u>

- Компонент CAPICOM, дистрибутив можно скачать по адресу http://download.triasoft.com/enot/CAPICOM-KB931906-v2102.exe - Список корневых сертификатов в соответствии с памяткой, расположенной по адресу <u>http://fciit.ru/files/pamyatka\_po\_ustanovke\_kornevyh\_i\_SOS.pdf</u>

- Сертификат для Реестра нотариальных действий ЕИС, опубликованный на сайте Фонда в разделе «Единая информационная система нотариата России (ЕИС)» - https://fciit.ru/docs/ (Способ установки: открыть сертификат, нажать на «Установить сертификат», нажать «Далее», выбрать «Поместить все сертификаты в следующее хранилище», нажать «Обзор», выбрать «Другие пользователи», нажать «Ок», нажать «Далее», нажать «Готово».)

# 2.9 Предоставление доступа к закрытой части сайта ФНП (<u>https://notariat.ru/ru-ru/</u>)

Для получения доступа к закрытой части сайта ФНП, в т.ч. доступа к сайтам региональной нотариальной палаты, требуется ходатайствовать в ФНП о предоставлении доступа к закрытой части сайта ФНП.

Образец ходатайства, а также полную информацию о процедуре можно получить в Фонде развития правовой культуры — оператор сайта ФНП по тел.: (495) 981-43-99, почта info@notariat.ru или у руководителя отдела информационных технологий ФРПК Евгения Игоревича Кравченко по тел: (916) 375-53-33, почта <u>evgeny@kravchenko.moscow</u>.

Процедура:

- Составить ходатайство о предоставлении доступа
- Подписать ходатайство у президента или управделами палаты
- Отсканировать
- Отправить на <u>info@notariat.ru</u>
- Дождаться в ответ кода для регистрации
- При помощи кода зарегистрироваться на сайте ФНП.

# 3. Основные функции

# 3.1 Новый нотариус

При поступлении **Приказа о назначении** на должность нотариуса необходимо в территориальном органе Министерства юстиции запросить **Выписку из реестра нотариусов и лиц, сдавших квалификационный экзамен**.

### 3.1.1 Присвоение федерального номера, выпуск PrivateConfig.dat

Порядок создания индивидуального конфигурационного файла (privatconfig) для нотариуса описан в документе по ссылке https://fciit.ru/public/site/Poryadok sozdaniya privatkonfig 12 05 20.pdf

#### 3.1.2 Установка еНот

Установка автоматизированного клиентского модуля еНот на рабочее место нотариуса производится аналогично процедуре установки на рабочем месте системного администратора, описанного в <u>п.2.8</u> данного руководства.

#### 3.1.3 Добавление пользователя в еНот

Для добавления нового пользователя в еНот необходимо зайти в интернет-версию системы eHot(предварительно подключившись к защищенной сети через ПО Ngate) по adpecy <u>https://www.eisnot.ru/enot</u> под логином и паролем, присланном в <u>п.2.7</u> данного руководства.

Перейти в раздел **Управление пользователями**, нажать кнопку **Добавить нового.** Особенности заполнения полей формы:

- ID номер пользователя (группа и номер) — заполняется значением федерального номера нотариуса, при этом первые три цифры федерального номера выбираются из списка, остальные дописываются вручную в правую честь поля

- Логин – заполняется значением федерального номера нотариуса

- Способ обмена данными – Программный интерфейс ГОСТ

Остальные поля формы заполняются в соответствии с запрашиваемыми сведениями.

Нажать кнопку Добавить.

### 3.1.4 Активация еНот

В момент установки автоматизированного клиентского модуля еНот создается ключ активации, который передается на сервер во время первой процедуры обмена с сервером ЕИС.

После того как нотариусом на сервер ЕИС был направлен ключ активации, системный администратор получает уведомление об этом. Далее администратор по своей инициативе связывается с пользователем и запрашивает код активации. При совпадении кода активации ключа разрешает работу пользователя в ЕИС.

Для этого необходимо зайти в интернет-версию системы eHot(предварительно подключившись к защищенной сети через ПО Ngate) по адресу <u>https://www.eisnot.ru/enot</u> под логином и паролем, присланном в <u>п.2.7</u> данного руководства.

Перейти в раздел Подтверждение открытых ключей, найти интересующий запрос, и нажать кнопку Подтвердить (пиктограмма зеленой галочки).

## 3.2 Изменение сведений о нотариусе

#### 3.2.1 Изменение ФИО нотариуса

При изменении ФИО нотариуса необходимо произвести соответствующие изменения в системе ЕИС 2.0 и перевыпустить конфигурационный файл Privateconfig.dat с сохранением действующего федерального номера.

Для изменения ФИО нотариуса необходимо зайти в ЕИС 2.0 с правами сотрудника нотариальной палаты. Перейти в раздел Нотариат – Справочники нотариата – Нотариусы. Выбрать из списка необходимого нотариуса, нажать кнопку **Редактировать запись**(с пиктограммой карандаша), произвести изменения в полях Фамилия, Имя, Отчество, а также Фамилия, Имя, Отчество в родительном падеже. Нажать кнопку **Проверить документ**.

Процедура перевыпуска конфигурационного файла аналогична процедуре его создания, описанной в <u>п. 3.1.1</u> данного руководства.

#### 3.2.2 Изменение нотариального округа нотариуса

При изменении нотариального округа нотариуса, за исключением случаев, когда изменение нотариального округа происходит по причине изменения границ территориального деления, необходимо прекратить действие нотариуса в текущем нотариальном округе в и зарегистрировать нотариуса в новом нотариальном округе.

Для прекращения действия необходимо зайти в ЕИС 2.0 с правами сотрудника нотариальной палаты. Перейти в раздел Нотариат – Справочники нотариата – Нотариусы. Выбрать из списка необходимого нотариуса, нажать кнопку **Редактировать запись**(с пиктограммой карандаша), Произвести изменение в поле Статус на значение «Не действующий». Нажать кнопку **Проверить документ**.

Процедура регистрации нового нотариуса полностью описана в <u>п.3.1</u> данного руководства.

#### 3.2.3 Изменение контактной и дополнительной информации

Для изменения Контактной и дополнительной информации нотариуса необходимо зайти в ЕИС 2.0 с правами сотрудника нотариальной палаты. Перейти в раздел Нотариат – Справочники нотариата – Нотариусы. Выбрать из списка необходимого нотариуса, нажать кнопку **Редактировать запись** (с пиктограммой карандаша), произвести изменения в необходимых полях. Нажать кнопку **Проверить документ**.

#### 3.3 Печати и подписи

На текущий момент добавлений изображений печатей и подписей осуществляется в одновременно в двух информационных системах: еНот и ЕИС 2.0.

#### 3.3.1 Добавление печатей и подписей в еНот

Подробные инструкции с разделом Печати и подписи описаны в Руководстве пользователя по информационной системе нотариуса «еНот», размещенном в закрытой части сайта ФНП по адресу - https://notariat.ru/eis, раздел «Печати и подписи», стр.47.

#### 3.3.2 Добавление печатей и подписей в ЕИС 2.0

Для добавления образцов печатей и подписей нотариуса необходимо зайти в ЕИС 2.0 с правами сотрудника нотариальной палаты. Перейти в раздел Нотариат – Справочники нотариата – Нотариусы. Выбрать из списка необходимого нотариуса, нажать кнопку Редактировать запись (с пиктограммой карандаша). Нажать кнопку Образцы печатей и подписей. Нажать кнопку Добавить новую строку, заполнить дату выдачи, дату изъятия (при необходимости), добавить образцы печатей и подписей через редактор вложений и заполнить примечание.

Нажать кнопку Сохранить.

#### 3.4 Передача архивов

При передаче электронного архива передаются только наследственные дела, зарегистрированные в разделе «Реестр наследственных дел ЕИС». Наследственные дела из раздела «Наследственные дела» (старый раздел), завещания и РНД не передаются.

#### 3.4.1 Передача архива от недействующего к действующему.

Для передачи архива от недействующего нотариуса к действующему необходимо зайти в ЕИС 2.0 с правами сотрудника нотариальной палаты. Перейти в раздел Нотариат – Справочники нотариата – Нотариусы. Выделить нотариуса, которому необходимо передать архив. Нажать кнопку **Переданные архивы – Добавить**, выбрать из списка передаваемый архив нотариуса или ГНК, выбрать дату передачи, указать основание передачи архива и примечание, после чего нажать кнопку **Проверить документ**.

Для того, чтобы наследственные дела из архива отобразились у нотариуса в еНоте необходимо провести восстановление раздела «Реестр наследственных дел ЕИС» с сервера ЕИС.

Так же после передачи архива в ЕИС 2.0 у нотариуса появляется возможность внести документы из бумажных архивов в информационную систему, при этом указать в качестве лица, совершившего нотариальное действие (или открывшего наследственное дело) того нотариуса, чей архив был передан действующему нотариусу.

# 3.4.2 Передача архива от недействующего нотариуса нескольким действующим нотариусам

Так как разделение архива в действующей реализации ЕИС не предусмотрена, в некоторых случаях требуется передать архив от недействующего нотариуса нескольким нотариусам одновременно.

Процедура передачи архива осуществляется в соответствии с п.3.4.1 руководства.

Особенность заключается в том, что после такой передачи, все изменения, внесенные в наследственные дела из этого архива, будут отображаться у всех нотариусов, которым он передан.

#### 3.4.3 Открепление архива от нотариуса

Для открепления архива необходимо зайти в ЕИС 2.0 с правами сотрудника нотариальной палаты. Перейти в раздел Нотариат – Справочники нотариата – Нотариусы. Выделить нотариуса, у которого необходимо удалить архив. Нажать кнопку **Переданные** архивы, выделить архив, который необходимо удалить, нажать кнопку **Удалить** и подтвердить действие.

Для того чтобы удалить наследственные дела из архива у нотариуса в еНоте необходимо провести восстановление раздела «Реестр наследственных дел ЕИС» с сервера ЕИС, предварительно очистив таблицы локальной базы данных, отвечающих за раздел «Реестр наследственных дел ЕИС» (InheritanceCases, InheritanceCasesHistory).

# 3.5 Работа с ВРИО нотариусов

#### 3.5.1 Добавление ВРИО нотариусов

Подробная инструкция по добавлению ВРИО нотариусов описана в п.4.1.5 Рекомендаций по работе с «ЕИС 2.0», размещенных на сайте Фонда Центр инноваций.

#### 3.5.2 Назначение ВРИО нотариусов

Подробная инструкция по назначению ВРИО нотариусов описана в п.4.1.7 <u>Рекомендаций по работе с «ЕИС 2.0»</u>, размещенных на сайте Фонда Центр инноваций.

### 3.5.3 Изменение ФИО ВРИО

Для изменения ФИО ВРИО нотариуса необходимо зайти в ЕИС 2.0 с правами сотрудника нотариальной палаты. Перейти в раздел Нотариата – Справочники нотариата –

ВРИО нотариусов. Выделить ВРИО, которому требуется изменить ФИО, нажать кнопку **Редактировать запись**, произвести изменение в необходимых полях. Нажать кнопку **Проверить документ**.

Если на текущий период в журнале Назначенные ВРИО есть действующие записи с этим ВРИО, то после изменении фамилии в журнале ВРИО нотариусов их не изменит. Для ее изменения необходимо перейти в раздел Нотариат – Справочники нотариата – Назначенные ВРИО. Выделить запись, в которой требуется изменить ФИО, нажать кнопку **Редактировать запись**, изменить дату окончания исполнения обязанностей на дату изменения ФИО.

Нажать кнопку Проверить документ.

После этого создать новую запись о назначении согласно п.4.1.7 <u>Рекомендаций по</u> <u>работе с «ЕИС 2.0»</u>, в которой в качестве даты начала исполнения обязанностей указать дату изменения ФИО, а в качестве даты окончания исполнения обязанностей – дату из приказа о назначении.

### 3.6 Бланки единого образца

Подробные инструкции с разделом Бланки единого образца в Руководстве пользователя по информационной системе нотариуса «еНот», размещенном в закрытой части сайта ФНП по адресу - https://notariat.ru/eis, раздел «Бланки единого образца» стр.52.

## 3.7 Квалификационный экзамен

Подробные инструкции по проведению квалификационного экзамена для всех участников процесса размещены на сайте Фонда Центр инноваций в разделе <u>«Квалификационный Экзамен/Конкурс»</u>.

## 3.8 Прием сведений от органов местного самоуправления

Подробная <u>инструкция по авторизации на портале для органов местного</u> <u>самоуправления по направлению в нотариальную палату субъекта РФ сведений об</u> <u>удостоверении или отмене завещания или доверенности</u> размещена на сайте Фонда Центр инноваций и информационных технологий.

## 3.9 Видеоконференцсвязь

С использованием видеоконференцсвязи еженедельно (каждый вторник в 9 часов 00 минут по московскому времени) проводятся оперативные селекторные совещания с участием системных администраторов нотариальных палат РНП.

Для участия в конференциях ознакомьтесь с Регламентом использования сервиса BKC Trueconf, размещёнными в разделе <u>Загрузки</u> на сайте Фонда Центр инноваций и информационных технологий.